# Encoder Modulator IPTV Setup

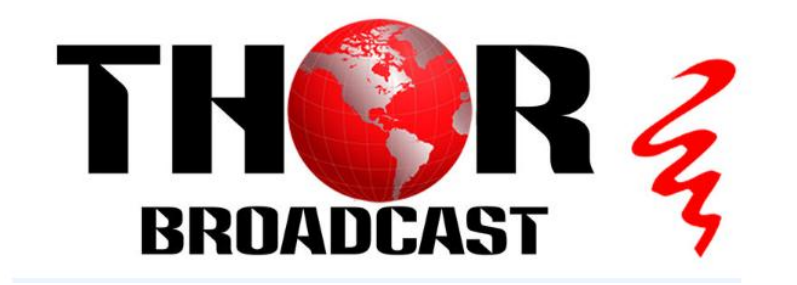

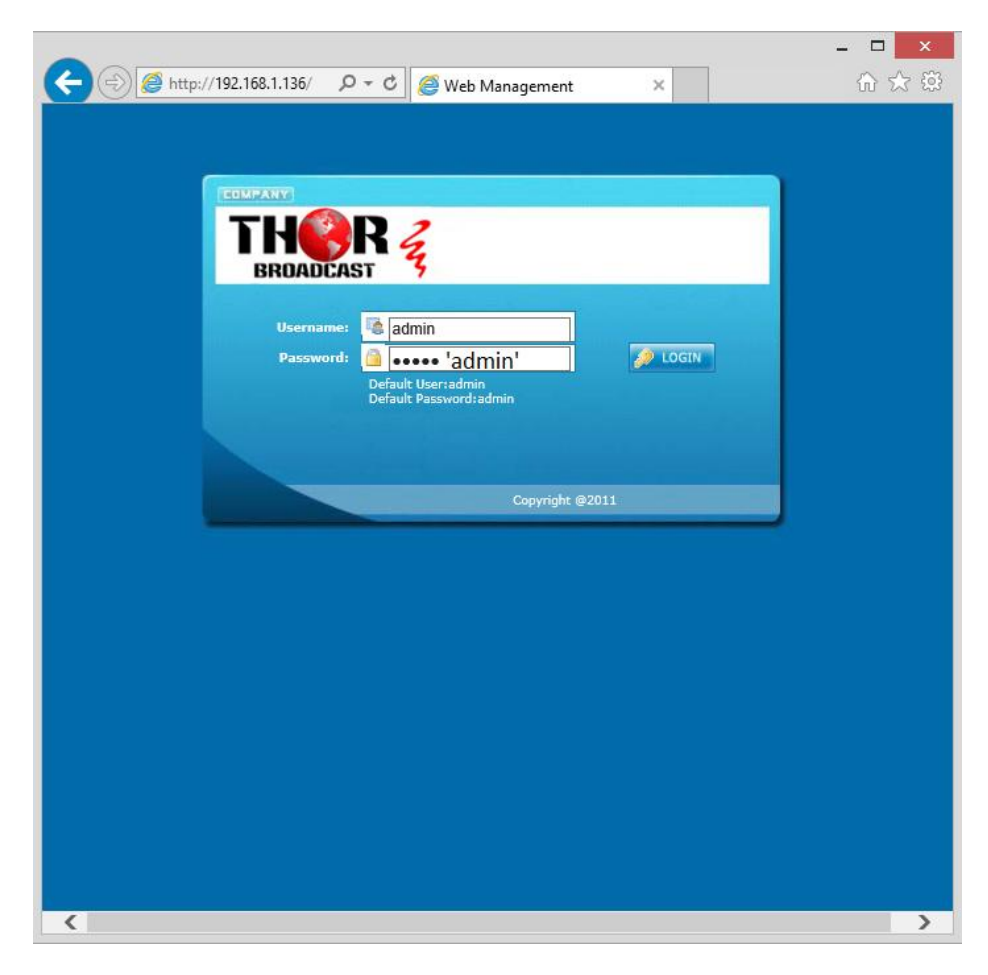

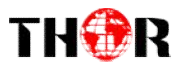

# INTRO

Thor Broadcast ships from our facility in Los Angeles with a preloaded NMS GUI firmware Generally the IP address will be 192.168.0.136 ; this goes into any internet browser URL line Once you're at the login screen; default username and admin passwords are both: admin Here we changed the IP on the units front panel to 192.168.1.136 to match the PC's nic.

| http://192.168.1.136/ | D = C G Encoder Modulator                                                                                                    | × |
|-----------------------|----------------------------------------------------------------------------------------------------|---|
|                       |                                                                                                    |   |
|                       |                                                                                                    |   |
| b Management          |                                                                                                    |   |
| lcome                 |                                                                                                    |   |
| rameter               |                                                                                                    |   |
| stem                  |                                                                                                    |   |
| Reboot                |                                                                                                    |   |
| /irmware<br>Network   |                                                                                                    |   |
| Password              |                                                                                                    |   |
| backup/Load           |                                                                                                    |   |
|                       | DDOADOADT Z                                                                                                    |   |
|                       | KRUAULASI 7                                                                                                    |   |
|                       |                                                                                                    |   |
|                       |                                                                                                    |   |
| Ve                    | arcian Information                                                                                                    |   |
| Va                    | arsion Information<br>Software Version: 5 20cto Build 130 Pat 17 2018                                                                                                    |   |
| Va                    | ursion Information<br>Software Version: 5.20sAc Build 139 Feb 17 2016<br>Hardware Version: 9.1                                                                                                    |   |
| Va                    | ursion Information<br>Software Version: 5.20sAc Build 139 Feb 17 2016<br>Hardware Version: 9.1<br>Web Version: 1.20                                                                                                    |   |
| Va                    | ursion Information<br>Software Version: 5.20sAc Build 139 Feb 17 2016<br>Hardware Version: 9.1<br>Web Version: 1.20                                                                                                    |   |
| Ya<br>St              | ursion Information<br>Software Version: 5.20sAc Build 139 Feb 17 2016<br>Hardware Version: 9.1<br>Web Version: 1.20<br>Autus Information                                                                                                    |   |
| Ya<br>St              | nrsion Information<br>Software Version: 5.20sAc Build 139 Feb 17 2016<br>Hardware Version: 9.1<br>Web Version: 1.20<br>Ratus Information<br>Input                                                                                                    |   |
| Va<br>St              | nrsion Information Software Version: 5.20sAc Build 139 Feb 17 2016 Hardware Version: 9.1 Web Version: 1.20 Ratus Information Input Input 1 Input 2 ASI                                                                                                    |   |
| Ya<br>St              | Information Software Version: 5.20sAc Build 139 Feb 17 2016 Hardware Version: 9.1 Web Version: 1.20 Latus Information Input Input I Input 2 ASI Interface: SDI SDI ASI Discrete: SDI SDI ASI                                                                                                    |   |
| Ya<br>St              | ncion Information Software Version: 5.20sAc Build 139 Feb 17 2016 Hardware Version: 9.1 Web Version: 1.20 Satus Information Input Input 1 Input 2 ASI Interface: SDI SDI ASI Bitrate: 25.203 Mbps 25.204 Mbps 0.000 Mbps                                                                                                    |   |
| Ve<br>St              | ncion Information Software Version: 5.20sAc Build 139 Feb 17 2016 Hardware Version: 9.1 Web Version: 1.20 Latus Information Input Input 1 Input 2 ASI Interface: SDI SDI ASI Bitrate: 25.203 Mbps 25.204 Mbps 0.000 Mbps Output                                                                                                    |   |
| Va<br>St              | ncion Information<br>Software Version: 5.20sAc Build 139 Feb 17 2016<br>Hardware Version: 9.1<br>Web Version: 1.20<br>Latus Information<br>Input I Input 2 ASI<br>Interface: SDI SDI ASI<br>Bitrate: 25.203 Mbps 25.204 Mbps 0.000 Mbps<br>Output Output B Output C Output D                                                                                                    |   |
| Va<br>St              | ncion Information Software Version: 5.20sAc Build 139 Feb 17 2016 Hardware Version: 9.1 Web Version: 1.20 Setus Information Input Input 1 Input 2 ASI Interface: SDI SDI ASI Bitrate: 25.203 Mbps 25.204 Mbps 0.000 Mbps Output Output A Output B Output C Output D 38.809 38.809 38.809 38.809                                                                                                    |   |
| Va<br>St              | ncion Information Software Version: 5.20sAc Build 139 Feb 17 2016 Hardware Version: 9.1 Web Version: 1.20 Latus Information Input Input 1 Input 2 ASI Interface: SDI SDI ASI Bitrate: 25.203 Mbps 25.204 Mbps 0.000 Mbps Output Output A Output B Output C Output D 38.809 38.809 38.809 Mbps Mbps Mbps Mbps Mbps                                                                                                    |   |
| Va<br>St              | Instant Information Software Version: 5.20sAc Build 139 Feb 17 2016 Hardware Version: 9.1 Web Version: 1.20 Interface: 1.20 Interface: SDI SDI ASI Bitrate: 25.203 Mbps 25.204 Mbps 0.000 Mbps Output Output A Output B Output C Output D 38.809 38.809 38.809 Maxout Bitrate: 12.635 12.634 12.635 Current Bitrate: 12.635 12.634 12.635                                                                                                    |   |
| Va<br>St              | Arcion Information Software Version: 5.20sAc Build 139 Feb 17 2016 Hardware Version: 9.1 Web Version: 1.20 Latus Information Input Input I Input 2 ASI Interface: SDI SDI ASI Bitrate: 25.203 Mbps 25.204 Mbps 0.000 Mbps Output Output Output A Output B Output C Output D Maxout Bitrate: 004put A Output B Output C Output D Maxout Bitrate: 12.635 12.634 12.635 To Current Bitrate: 12.635 12.634 12.635 Mbps Mbps Mbps Mbps                             |   |
| Va<br>St              | ncion Information<br>Software Version: 5.20sAc Build 139 Feb 17 2016<br>Hardware Version: 9.1<br>Web Version: 1.20<br>Latus Information<br>Input I Input 2 ASI<br>Interface: SDI SDI ASI<br>Bitrate: 25.203 Mbps 25.204 Mbps 0.000 Mbps<br>Output<br>Output A Output B Output C Output D<br>Maxout Bitrate: 12.635 Mbps Mbps Mbps Mbps<br>Current Bitrate: 12.635 12.634 12.635<br>Mbps Mbps Mbps Mbps Mbps<br>TS Overflow: 196.000 201.000 202.000           |   |
| Va<br>St              | ncion Information<br>Software Version: 5.20sAc Build 139 Feb 17 2016<br>Hardware Version: 9.1<br>Web Version: 1.20<br>Satue Information<br>Input I Input 2 ASI<br>Interface: SDI SDI ASI<br>Bitrate: 25.203 Mbps 25.204 Mbps 0.000 Mbps<br>Output<br>Output A Output B Output C Output D<br>Maxout Bitrate: 12.635 Mbps Mbps Mbps<br>Current Bitrate: 12.635 12.634 12.635<br>Mbps Mbps Mbps Mbps Mbps<br>TS Overflow: 9<br>RF Frequency: Mbs Mbs Mbs Mbs Mbs |   |

\*\*\*If you do not have a green light at the bottom of this screen as shown to the left here, that means the unit is not reading the input(red light) which means that your resolution is above or below the units threshold of 720 to 1080 (could be 480 if using composite inputs)

### • Welcome

- Parameter
- Input 1
- Input 2ASI Input
- NIT
- VCI
- IP Output
- Modulator
- Save/Restore
- System
  - Reboot
  - FirmwareNetwork
  - Password
  - Backup/Load

The Welcome Screen above has general information of your operating encoder On the left hand side you can quickly switch to Thor's Parameters and System Control

- Input 1 reflects the first TWO HDSDI inputs 1 & 2
- Input 2 reflects the next TWO HDSDI inputs 3 & 4

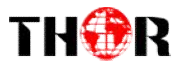

## In this example – we have inserted 4 HD-SDI inputs into our unit

| 2CH Mpeg2/H. 264 HD Encoder   | Configuration (EN14) |                  |
|-------------------------------|----------------------|------------------|
| Video Format                  | Mpeg2 🗸              | Mpeg2 🗸          |
| Aspect Ratio                  | Auto 🗸               | Auto 🗸           |
| Low delay                     | Normal 🗸             | Normal 🗸         |
| Video Cache Bypass            | Enable 🗸             | Enable 🗸         |
| CC Switch                     | EIA 708 🗸            | EIA 708 🗸        |
| Video BitRate(Mbps)           | 12.000               | 12.000           |
| DTS Delay                     | 200 (1-500)          | 200 (1-500)      |
| GOP Bframe                    | 2 (<=3)              | 2 (<=3)          |
| Gop Pframe                    | 4 (<=6)              | 4 (<=6)          |
| H.264 Profile                 | Main Profile 🗸       | Main Profile 🗸   |
| H.264 Level                   | Level 3.1 🗸          | Level 3.1 🗸      |
| Auto Config                   | $\checkmark$         | $\checkmark$     |
| Resolution                    | 1920*1080_50i 🗸      | 1920*1080_50i 🗸  |
| Audio Format                  | Mpeg2 🗸              | Mpeg2 🗸          |
| Dialog Normalization          | -31 (-311)dB         | -31 (-311) dB    |
| Audio BitRate                 | 192 Kbps 🗸           | 192 Kbps 🗸       |
| Audio Gain(0-400%)            | 100%                 | 100%             |
| Program Out Enable<br>(ABCDE) |                      |                  |
| Service Provider              | TV-Provider          | TV-Provider      |
| Program Name                  | TV-101               | TV-102           |
| SUB-CHANNEL NUMBER            | 0x1                  | 0x2              |
| PMT PID                       | 0x100                | 0x104            |
| Video PID                     | 0x101                | 0x105            |
| Audio PID                     | 0x102                | 0x106            |
| PCR PID                       | 0x103                | 0x107            |
| Video:                        | •                    | •                |
| Video Format:                 | 1920x1080 59.94i     | 1920x1080 59.94i |
| Encoding:                     | •                    | •                |
| Bitrate:                      | 12.604 Mbps          | 12.658 Mbps      |
| Rom Version:                  | 5.8.1.100            | 5. 8. 1. 100     |
| Help                          |                      | Default Apply    |

INPUTS 1 & 2 for HD-SDI (2 channels)

You can see that there are a variety of ways to alter the functions and options using simple drop down menus when perusing the various menu options.

However Thor's unique hardware systems are developed to automate most of these options for you. It's important for you to always save and hit APPLY at the bottom to save the work you've done.

You can set up virtual channels and program ID features as well.

At the bottom the green light indicates the unit is operational and digesting the video stream at about 12.5mb/s.

If you have RED lights, there is a 99% certainty that this problem is related to resolution.

The drop down menus offer an abundance of options, here we have standardized the unit to ingest HD-SDI video and to encode those streams in MPEG2 with EIA Closed Captions 708 embedded on the SDI.

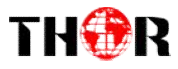

| Apegz/II. 204 ED Encoder      | Configuration (18114) |                  |                                                |               |
|-------------------------------|-----------------------|------------------|------------------------------------------------|---------------|
| Video Pormat                  | Mpeg2 V               | Mpeg2 V          |                                                |               |
| Aspect Ratio                  | Auto 🗸                | Auto 💙           | Mpeg2                                          | Encoding Forr |
| Low delay                     | Normal 💙              | Normal V         | n. 204                                         |               |
| Video Cache Bypass            | Enable 🗸              | Enable 🗸         |                                                |               |
| CC Switch                     | EIA 708 🗸             | EIA 708 🗸        | Auto                                           |               |
| Video BitRate(Mbps)           | 12.000                | 12.000           | 4:3                                            | Aspect Ratio  |
| DTS Delay                     | 200 (1-500            | ) 200 (1-500)    | 16.9                                           | ·             |
| GOP Bframe                    | 2 (<=3)               | 2 (c=3)          |                                                |               |
| Gop Pframe                    | 4 (<=6)               | 4 (<=6)          | Normal                                         |               |
| H.264 Profile                 | Main Profile 🗸        | Main Profile 🗸   | Mode 1<br>Mode 2                               | Latency Mode  |
| H.264 Level                   | Level 3.1 🗸           | Level 3.1 🗸      | Manual                                         |               |
| Auto Config                   |                       |                  |                                                |               |
| Resolution                    | 1920*1080_50i 🗸       | 1920*1080_501 🗸  | ETA COS                                        |               |
| Audio Format                  | Mpeg2 V               | Mp+g2 V          | EIA 708                                        | Closed Captio |
| Dialog Normalization          | -31 (-311) dB         | -31 (-311) dB    |                                                |               |
| Audio BitRate                 | 192 Kbps 🗸            | 192 Kbps 🗸       | 1920*1080_60i                                  |               |
| Audio Gain(0-400%)            | 100%                  | 100%             | 1920*1080_501<br>1440*1080_60;                 | Perclution    |
| Program Out Enable<br>(ABCDE) |                       |                  | 1440*1080_501<br>1440*1080_501<br>1280*720_60- | Resolution    |
| Service Provider              | TV-Provider           | TV-Provider      | 1280*120_60p<br>1280*720_50p                   |               |
| Program Name                  | TV-101                | TV-102           | 720*480_60i                                    |               |
| SUB-CHANNEL NUMBER            | 0x1                   | 0x2              | 720*576_501                                    |               |
| PMT PID                       | 0x100                 | 0x104            |                                                | Auto Pocoluti |
| Video PID                     | 0x101                 | 0x105            |                                                | Auto-Nesoluti |
| Audio PID                     | 0x102                 | 0x106            | 1920*1080_501 V                                |               |
| PCR PID                       | 0x103                 | 0x107            |                                                |               |
| Video:                        | •                     | •                | Mpeg2<br>Mneg2 AAC                             | Audio Codec   |
| Video Format:                 | 1920x1080 59.94i      | 1920x1080 59.94i | Mpeg4 AAC                                      |               |
| Encoding:                     | •                     | •                | AC 3                                           |               |
| Bitrate:                      | 12.604 Mbps           | 12.658 Mbps      |                                                |               |
| Rom Version:                  | 5. 8. 1. 100          | 5.8.1.100        |                                                | Program Strea |
| Help                          |                       | Default Apply    |                                                |               |

These are just a few of the drop down menu options you can manipulate in the NMS gui

While the unit will automate many options and tune to ideal settings when first powered on, there are still numerous options inherently available for your fine tuning including bit rate and latency.

Once you have selected your options we will turn our attention to the 5 boxes next to program streams.

| These boxes 🔽 🗹 🔲 🔲 are defined as A B C D E                                                                                                    |
|----------------------------------------------------------------------------------------------------|
| A B C D are your 4 HD-SDI input signals and E is for Multiplexing on ASI and IP output(MPTS)                                                                                                    |
| You'll find these Vou'll find these vour streams will be output in the IP and Modulator sections, but in the Vou'll find these check marks indicate Nodulator sections, but in the Vou'll find these vour streams will be output in the IP and Modulator sections, but in the Vou'll find these vour streams will be output in the IP and Modulator sections, but in the Vou'll find these vour streams will be output in the IP and Modulator sections, but in the Vou'll find these vour streams will be output in the IP and Modulator sections, but in the Vou'll find these vour streams will be output in the IP and Modulator sections, but in the Vou'll find these vour streams will be output in the IP and Modulator sections, but in the Vou'll find these vour streams will be output in the IP and Modulator sections, but in the Vou'll find these vour streams will be output in the IP and Modulator sections, but in the Vou'll find these vour streams will be output in the IP and Modulator sections, but in the Vou'll find these vour streams will be output in the IP and Modulator sections, but in the Vou'll find the Vou'll find these vour streams will be output in the IP and Modulator sections, but in the Vou'll find these vour streams will be output in the IP and Modulator sections, but in the Vou'll find these vour streams will be output in the IP and Modulator sections, but in the Vou'll find these vour streams will be output in the IP and Modulator sections, but in the Vou'll find these vour streams will be output in the IP and Modulator sections, but in the Vou'll find these vour streams will be output in the IP and Modulator sections, but in the Vou'll find these vour streams will be output in the Vou'll find these vour streams will be output in the Vou'll find these vour streams will be output in the Vou'll find these vour streams will be output in the Vou'll find these vour streams will be output in the Vou'll find these vour streams will be output in the Vou'll find these vour streams will be output in the Vou'll find these vou'll |

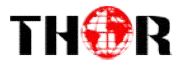

is where you activate those streams for encoding, if these boxes are left unchecked, this will disallow any programs from being output

| Input 1: | Program Out Enable<br>(ABCDE) |  | Here A & B are on |
|----------|-------------------------------|--|-------------------|
| Input 2: | Program Out Enable<br>(ABCDE) |  | Here C & D are on |

Together all output streams are on and transmitting all inputs A B C D or 1, 2, 3, & 4.

Now when you click on the IP Out button on the main menu **IP Output** you'll see the boxes again

| IP Output Con   | figuration       |            |           |       |          |
|-----------------|------------------|------------|-----------|-------|----------|
| IP Outpu        | t Enable(1/2/3/4 | /M):       |           |       |          |
| Filter N        | ull Pkt(1/2/3/4/ | Μ):        |           |       |          |
| SPTS1           | 224. 2. 2. 2     | Port: 2234 | Protocol: | UDP 🗸 | TTL: 128 |
| SPTS2           | 224. 2. 2. 2     | Port: 2236 | Protocol: | UDP 🗸 | TTL: 128 |
| SPTS3           | 224. 2. 2. 2     | Port: 2238 | Protocol: | UDP 🗸 | TTL: 128 |
| SPTS4           | 224. 2. 2. 2     | Port: 2240 | Protocol: | UDP 🗸 | TTL: 128 |
| MPTS            | 224. 2. 2. 2     | Port: 2242 | Protocol: | UDP 🗸 | TTL: 128 |
| Service<br>IP:  | 192. 168. 2. 137 | ]          |           |       |          |
| Subnet<br>Mask: | 255. 255. 255. 0 | ]          |           |       |          |
| Gateway:        | 192. 168. 2. 0   | ]          |           |       |          |
|                 |                  | Default    | Apply     |       |          |

Above you can see all boxes are checked and outputting IP on Multicast for both SPTS and MPTS

| If you were to uncheck boxes 1&2 IP Output Enable(1/2/3/4/M):   | $\checkmark$ | ⊻ th | nen in this |
|-----------------------------------------------------------------|--------------|------|-------------|
| scenario you will only be outputting HDSDI inputs 3 and 4 in IP |              |      |             |

Having this kind of flexibility allows you to output channels in RF or IP in any format (Mpeg2, H.264)

For example you can input the same SDI video source in inputs 1&2 and encode them separately in two different formats so you can output the same video in Mpeg2 on RF and H.264 in IP simultaneously at the same latency so your viewers can see the video regardless if it's on TV or a PC.

Current Protocol options in the drop down are as shown:

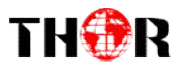

Another important element here is to ensure the NMS gui is not on the same subnet as the DATA port. So if you can recall we used 192.168.1.136 for NMS, above you see we used 192.168.2.137 for IP out. If you do not put them on different subnets there will be IP collisions and neither will work correctly.

To check your work and make sure your SPTS or MPTS is streaming, a simple easy way to test your stream is to use some freeware found on the internet.

| File     | Oisc         |         | Capture Device |  |
|----------|--------------|---------|----------------|--|
| Notwork  | Drotocol     |         |                |  |
| INCLWORK | Protocol     |         |                |  |
| Please e | nter a netwo | rk URL: |                |  |

Here we are testing out SPTS #2, you can see below it matches port 2236

| SPTS1 | 224. 2. 2. 2 | Port: 2234 | Protocol: | UDP 🗸 | TTL: 128 |
|-------|--------------|------------|-----------|-------|----------|
| SPTS2 | 224. 2. 2. 2 | Port: 2236 | Protocol: | UDP 🗸 | TTL: 128 |
| SPTS3 | 224. 2. 2. 2 | Port: 2238 | Protocol: | UDP 🗸 | TTL: 128 |
| SPTS4 | 224. 2. 2. 2 | Port: 2240 | Protocol: | UDP 🗸 | TTL: 128 |
| MPTS  | 224. 2. 2. 2 | Port: 2242 | Protocol: | UDP 🗸 | TTL: 128 |

Right away the testing image has begun scrolling, in this case our test generator was color bars

# **For Further Tech Support**

# 1-800-521-Thor(8467)

# support@thorfiber.com

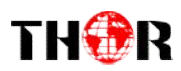

**IPTV** Setup